1. <u>https://cfo.usps.com/flow-type</u> をクリックするとこの画面が出てきます。 日本の場合は、All other international countries を選択。

Step 1 / 15

## **Customs Form**

\* indicates a required field

### Where are you shipping to?

\*Please select a destination:

O Canada

All other International Countries

 Military and Diplomatic (APO, FPO, DPO)

 U.S. Territories and Freely Associated States
(American Samoa, Federated States of Micronesia, Guam, North Mariana Islands, Puerto Rico, Republic of Marshall Islands, Republic of Palau and the U.S. Virgin Islands)

O United States

(For shipments coming from the U.S. Military or U.S. Territories to the 50 United States)

Back

### 2. 送り先の国を選択。

# **Customs Form**

\* indicates a required field

### What international destination are you shipping to?

\*Please enter an international destination:

| JAPAN |          |  |  |
|-------|----------|--|--|
|       |          |  |  |
| Back  | Continue |  |  |

3. 郵送可能な品物、不可能な品物の案内。

### **Customs Form**

#### Internationally Prohibited Items and Restrictions

>

>

>

>

**Prohibitions: United States** These items may not be sent from the United States to any country.

Prohibitions: JAPAN These items may not be shipped to JAPAN.

**Restrictions: United States** These restrictions apply when shipping from the United States.

**Restrictions: JAPAN** These restrictions apply when shipping items to JAPAN.

It's important that you avoid these items to ensure fast, safe and legal shipments and avoid delays in customs offices. Aerosols · Air Bags Alcoholic Beverages Ammunition Cigarettes Dry Ice Explosives Fresh Fruits and Vegetables Gasoline Marijuana (medical or otherwise) Nail Polish · Perfumes (containing alcohol) Poisons

FAQs)

Back

Continue

4. 郵送する梱包の重さとサイズを入力。

### **Customs Form**

\* indicates a required field

#### Tell us about your package.

What is the total weight and total value of your package?

| Package Weight |      | *Total Package Value |      |  |
|----------------|------|----------------------|------|--|
| 5 lbs          | 0 oz |                      | \$50 |  |

If you know your package dimensions, please tell us so we can provide shipping recommendations for lowest price and fastest delivery.

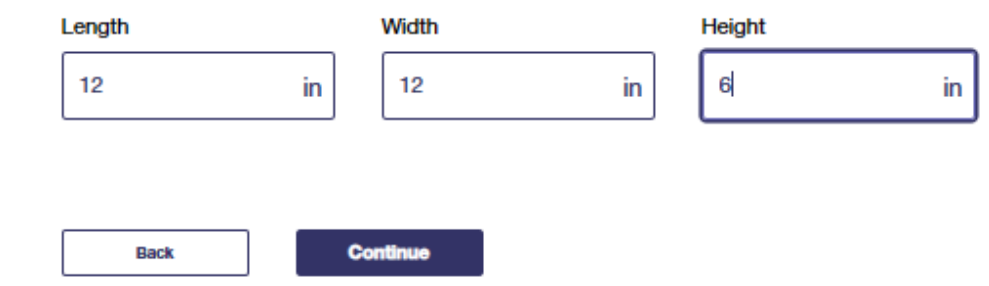

5. 郵送タイプ別の送料が表示されるので、郵送タイプを選択。

### **Customs Form**

FAQs >

\* indicates a required field

#### How would you like to ship your package?

Price based on shipping a 5 lb. package (valued at \$50) with dimensions in inches (12L x 12W x 6H) to JAPAN.

Prices for each service are shown, but payment will not be collected until you complete your shipment at the Post Office™.

| \$78.40                                                                | 3 - 5 business days<br>\$104.90                                                                            |                                                     |
|------------------------------------------------------------------------|----------------------------------------------------------------------------------------------------|-----------------------------------------------------|
|                                                                        |                                                                                                    |                                                     |
| ewas: List 🚍 Grid                                                      |                                                                                                    |                                                     |
| ewas: List := Grid :::<br>ter by Service: Priority Mail International® | Priority Mail Express International® First-Class Package International Service® Airm                       | ail M-Bag Select Service at Post Office®            |
| Iew as: Let : Gend :                                                   | Priority Mail Express International® First-Class Package International Service® Airm<br>Scheduled Delivery | ail M-Bag Select Service at Post Office@<br>Price 📚 |

6. 送り主の情報を入力。

#### **Customs Form**

#### \* Indicates a required field

#### Sender Information

| First Name                                                      |        | M.L        |
|-----------------------------------------------------------------|--------|------------|
| Taro                                                            |        |            |
| Last Namo                                                       |        |            |
| Galmu                                                           |        |            |
| company (Only required if first and last name are not provided) |        |            |
|                                                                 |        |            |
| Street Address                                                  |        |            |
| PO box 0123                                                     |        |            |
| pl/Sulle/Other                                                  |        |            |
|                                                                 |        |            |
| City                                                            |        |            |
| Koror                                                           |        |            |
| State                                                           |        | "ZIP Code" |
| PW - PALAU                                                      | $\sim$ | 96940      |
| Phone Number                                                    |        |            |
| 6804886452                                                      |        |            |
| insi                                                            |        |            |
|                                                                 |        |            |
| ······                                                          |        |            |
| seterence Number (ir applicable) (/)                            |        |            |

## 7. 受け取り主の情報を入力。

#### **Recipient Information**

#### Destination: JAPAN

| 'First Name                                                                                                    | M.L.                                                                                                    |
|----------------------------------------------------------------------------------------------------|----------------------------------------------------------------------------------------------------|
| 2Sagamihara City Hall                                                                                                    |                                                                                                    |
| "Last Name                                                                                                    |                                                                                                    |
|                                                                                                    |                                                                                                    |
| Company (Only required if first and last name are not provided)                                                                                                    |                                                                                                    |
|                                                                                                    |                                                                                                    |
| Ship to PO Bax                                                                                                    |                                                                                                    |
| Address 1                                                                                                    |                                                                                                    |
| 2-11-15                                                                                                    |                                                                                                    |
| Address 2                                                                                                    |                                                                                                    |
| Central, Chuo Ward,                                                                                                    |                                                                                                    |
| Address 3                                                                                                    |                                                                                                    |
|                                                                                                    |                                                                                                    |
| 'City                                                                                                    |                                                                                                    |
| Sagamihara                                                                                                    |                                                                                                    |
| Province                                                                                                    | Postal Code                                                                                                    |
| Kanagawa                                                                                                    | 252-5277                                                                                                    |
| Phone Number                                                                                                    |                                                                                                    |
| 042-754-1111                                                                                                    |                                                                                                    |
| Email                                                                                                    |                                                                                                    |
|                                                                                                    |                                                                                                    |
|                                                                                                    |                                                                                                    |
| Ver klosensken will be unsel to sudidy reporting explorements for condown proposes. Collection is an<br>482, 464, and 487; 13 U.S.G. 201-202; and LOU.S.G. 1702. Proveiding the inducemben is withouther to<br>percense year beneracities. We don't disclose year biorematice is hild patient without year convent,<br>to more the space hard or engaged on the space of the space of the space of the space<br>composition of the one year bender or appared on the space of the percent of the space<br>of the space of the space of the space of the space of the space of the space of the space<br>of the space of the space of the space of the space of the space of the space of the space<br>of the space of the space of the spac | altorised by 30 (LS.C. 401,<br>d if red provided, we may red<br>record to localize the<br>febrameterscene to a<br>5. Prode Sarviers anditory to<br>fer entition adding us to bill<br>be remained and to other<br>beins, shell |

Reck Continue

8. 荷物が届けられなかった場合の対処法を選択。

# **Customs Form**

### What should we do if your package cannot be delivered to the recipient?

\*Non-delivery Option:

Return to Sender

○ Treat as Abandoned

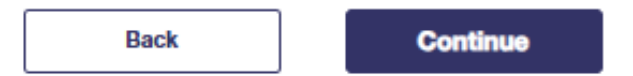

## 9. 荷物のカテゴリーを選択。

### **Customs Form**

\* indicates a required field

#### What category is the contents of your package?

\*Package Contents:

- Documents
- Gifts
- O Merchandise
- Returned Goods
- Humanitarian Donation
- O Commercial Sample
- Other

#### Additional Comments

| max 125 characters |   |
|--------------------|---|
|                    | / |

Back

Continue

### 10. 商業用か否かを選択。

# **Customs Form**

\* indicates a required field

### Are you a commercial sender?

◯ Yes

No

Select yes if your package contents require an HS Tariff, certificate, license, or invoice number.

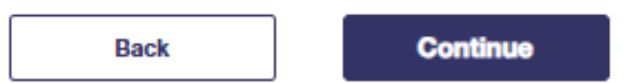

## 11. 送る品物の項目と重さ、値段を入力。(50項目まで入力可能)

### **Customs Form**

FAQs >

\* indicates a required field

#### Add items to your package.

Shipments to the EU will require an HS Tariff Code based on item description. If you do not have one, you will be able to look it up as you add items to your shipment.

Must add at least one item with a maximum of 30.

Please note, the sum of all item weight entered will be validated against the total package weight, and must be less than or equal to that amount in pounds and ounces. Items with different values must be entered on different lines.

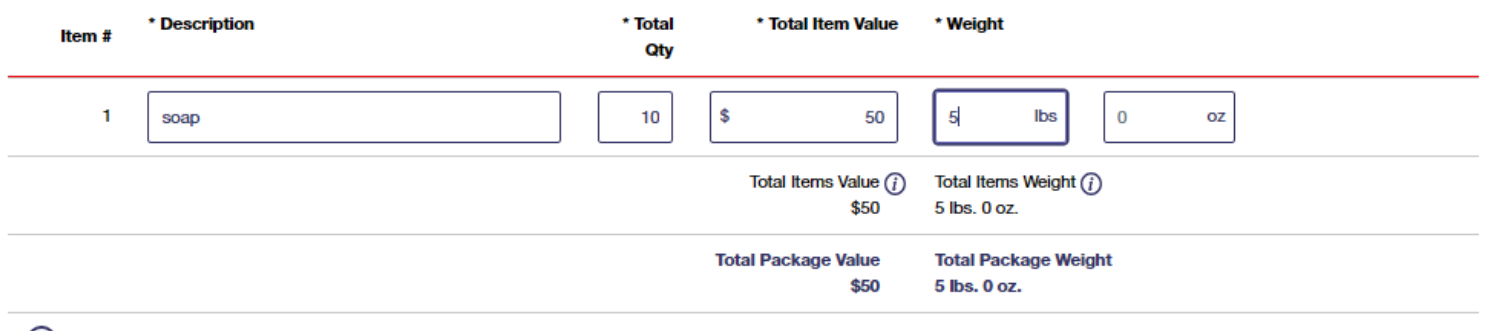

(1) You have met the maximum for Total Package Value and Total Package Weight. If you would like to add another item, you must edit or remove an item.

**Prohibitions and Shipping Restrictions** 

Back Continue

## 12. 送り品の輸出情報を選択。

# **Customs Form**

\* indicates a required field

## Please confirm export information for your package.

### An AES Exemption has been pre-selected for you based on your package information.

If you agree with the pre-selected option, please continue. To change the selection, choose a different option from the dropdown.

\*AES Export Options: (j)

NOEEI 30.37(a): Each type of goods in the shipment is less than \$2500

 $\sim$ 

Back Continue

## 13. 最終確認で、変更する箇所があれば変更可能。

### **Customs Form**

#### Customs Form 2976A-Summary

Please confirm the information you have entered. To edit your information, click the appropriate 'Edit' link to make changes. Then click on the 'Print Customs Form' button to create your completed Customs Form.

| Package Details                                                                                          | Shipping & Pricing                                                                   | Sender Address                                                              | <b>Recipient Address</b>                                                                                                    |  |  |
|----------------------------------------------------------------------------------------------------|--------------------------------------------------------------------------------------|-----------------------------------------------------------------------------|----------------------------------------------------------------------------------------------------|--|--|
| Package weight: 5 lb.<br>Package value: \$50<br>Length: 12 in.<br>Width: 12 in.<br>Height: 6 in.<br>Edit | Priority Mail <sup>®</sup> International<br>(Choose your own box)<br>\$78.40<br>Edit | Taro Gaimu<br>PO BOX 1111<br>KOROR, PW 96940<br>680-422-6455<br><u>Edit</u> | 2Sagamihara City Hall Hall<br>2-11-15<br>Central, Chuo Ward,<br>Sagamihara, Kanagawa JAPAN 252-<br>5277<br>042-754-1111<br>Edit |  |  |
| Non-delivery Option<br>Return to Sender<br>Edit                                                          | Package Contents<br>Gifts<br>Edit                                                    | Export Information<br>AES Exemption: NOEEI 30.37(a)<br>Edit                 | Hazmat Information                                                                                                    |  |  |

FAQs)

### 14. 税関申告書を印刷。(宛名を印刷も出来ます)

### Items in Your Package Edit

| em # | * Description | * Qty * Val       | ue | Weight                 |
|------|---------------|-------------------|----|------------------------|
| 1    | soap          | 10 \$             | 50 | 5 lbs. 0 oz.           |
|      |               | Total Value (     | Ð  | Total Items Weight (i) |
|      |               | \$                | 50 | 5 lbs. 0 oz.           |
|      |               | Total Package Val | ue | Total Package Weight   |
|      |               | s                 | 50 | 5 lbs. oz.             |

#### **Print Options**

 Standard (8.5" X 11") 2 pages sheet
Label Printer Compatible (4" X 6") 1 page sheet
Baok

14. 印刷された税関申告書をパッケージと一緒に郵便局へ。

| F<br>R<br>O<br>M                                          | 680-422-6455<br>TARO GAIMU<br>PO BOX1111<br>KOROR PW 96940-0845<br>US |          | Instruction     Date of Mailings       Importer's reference:     042-754-1111                                                                           |           |                 | ARATION<br>Mailing:<br>/26/2024                                     | U.S. POSTAGE<br>REQUIRED<br>APPLY<br>U.S. POSTAGE<br>HERE                                                             |                                   |                                      |  |
|-----------------------------------------------------------|-----------------------------------------------------------------------|----------|----------------------------------------------------------------------------------------------------|-----------|-----------------|---------------------------------------------------------------------|----------------------------------------------------------------------------------------------------|-----------------------------------|--------------------------------------|--|
| Detailed description of contents                          |                                                                       |          | Qty Net Weight Value<br>(lbs/oz) (US\$)                                                                                                    |           | Value<br>(US\$) | HS Tariff<br>Number                                                 | Origin<br>Country                                                                                                    | Insured Value: \$<br>Up to 200.00 |                                      |  |
| soup                                                      |                                                                       |          | 10                                                                                                    | 5         | 0               | 50.00                                                               |                                                                                                    |                                   | SDR Value: \$                        |  |
|                                                           |                                                                       |          |                                                                                                    |           |                 |                                                                     |                                                                                                    |                                   | Insured Feet \$                      |  |
|                                                           |                                                                       |          |                                                                                                    |           |                 |                                                                     |                                                                                                    |                                   | Pestal charges/<br>Fees: \$<br>78.40 |  |
| Cate                                                      | gory of items: GIFT                                                   |          | TOTAL                                                                                                    | 5         | 0               | 50.00                                                               | I certify the particulars given in this customs declaration are<br>correct. This form does not contain any undeclared |                                   |                                      |  |
| Exporter's reference: Exporter's contact:<br>680-422-5455 |                                                                       |          | Total Dimensions:     dangerous articles, or articles prohibited by legis       L:     W:     H:       export filing requirements under federal law and |           |                 | l by legislation or by<br>et all applicable<br>law and regulations. |                                                                                                    |                                   |                                      |  |
| AES/                                                      | TN/Exemption                                                          | hrvoice/ | Lieense/Ce                                                                                                    | rtificate | Ne(s)           |                                                                     | Sender's Signature and Date<br>Tato Gaimu                                                                             |                                   | 11/26/2024                           |  |
|                                                           | 0<br>6.0 B.                                                           |          |                                                                                                    | À         | }               |                                                                     | Return to Sender Instructions<br>Return to Sender                                                                     | in case of                        | nondelivery:                         |  |
| CJ 153 513 319 US                                         |                                                                       |          |                                                                                                    |           |                 |                                                                     |                                                                                                    |                                   |                                      |  |